## PM-A870 準備ガイド

# はじめにお読みください

本製品を使用可能な状態にするまでの手順を記載しています。本書の手順に従って、本製品 のセットアップを行ってください。なお本製品をお使いになる前には必ず、同梱の『製品使 用上のご注意』をお読みください。

オプションの無線プリントアダプタ「PA-W11G」を使うと、パソコンと本製品をワイヤレ ス環境でお使いいただけるようになります。 ただし「PA-W11G」をお使いいただく場合も、本書裏面の手順に従って、一旦、本製品と

パソコンをUSBケーブルで直接接続して、プリンタドライバ/スキャナドライバ/各種ソフ トウェアをパソコンヘインストールしてください。

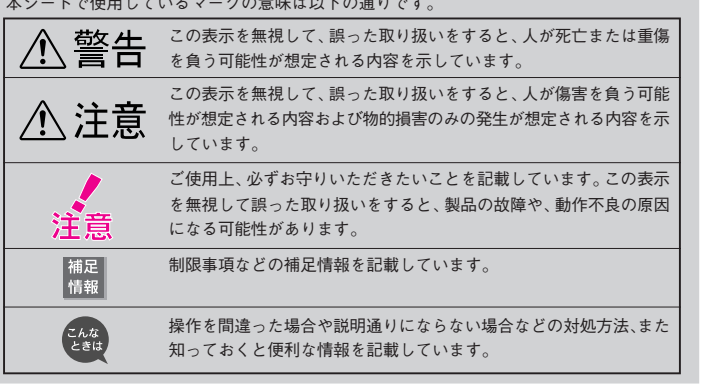

本シートで使用しているマークの意味は以下の通りです。

#### 箱の中身を確認します。 万一、不足しているもの、損傷しているものがある場合は、お買い上げの販売店にご連絡ください。 その他 セットアップ時に必要なもの 1000<sup>-0</sup>-0-0-0 操作ガイド □ 用紙サポート □ インクカートリッジ □ PM-A870 操作ガイド □ 本体 □ フィルムホルダ ※ご使用の前に、本体に貼られている ブラック(ICBK32) ※ フィルム原稿をセットするときに使 青いテープを取り外してください。 シアン (ICC32) 用します。使用しないときは、原稿 ライトシアン (ICLC32) カバーの中に収納しておくことがで マゼンタ(ICM32) きます。詳しくは『PM-A870 操作 ライトマゼンタ (ICLM32) ガイド』の「フィルムスキャンの事 イエロー (ICY32) 前準備」をご覧ください。

※6個のインクカートリッジが 個別に包装されている場合もあり

ます。

□ 保証書

② 固定具を取り外し、

③ 図の位置に収納します。

□ ソフトウェア CD-ROM ※ パソコンと接続するときに必要に なります。電子マニュアルも収録 されています。

#### 2 輸送用固定レバーのロックを解除します。

①原稿カバーを開けて、②輸送用固定レバーのロックを解除 ( 🗂 側に) し、 ③原稿カバーを閉じます。

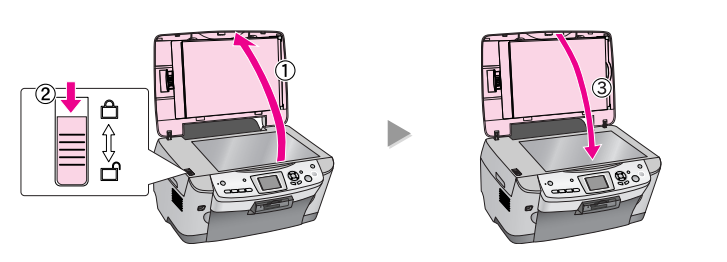

• このほかにも、各種ご案内などが同梱されている場合があります。

#### 3 プリントヘッド用固定具を取り外します。

∕∖ 注意 スキャナユニットの開閉の際には、指 など挟まないように注意してください。 特に、スキャナユニットの背面には手 を近付けないようにしてください。 スキャナユニットの開閉は、原稿カ バーを閉じた状態で行ってください。 • スキャナユニットを開く際には、原稿 カバーの上に物を置かないでください。

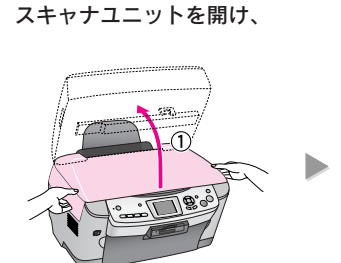

①側面の取っ手に手をかけて

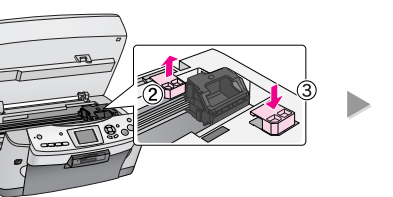

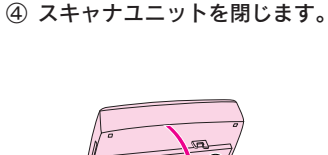

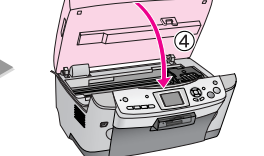

4 付属品を取り付けて設置します。 用紙サポートを本製品の背面に取り付けます。 2 フィルムスキャンケーブルを接続します。 1 図の位置に差し込みます。 ↓ 〒 フィルムスキャンケーブルは、本製品以外には、接続しない でください。 設置スペースを確保して、本製品を設置し 5 電源プラグをコンセントに接続し、電源をオンにします。 (4) ます。 作業しやすいように十分なスペースを確保して、水平で 安定した場所に、本体底面のゴム足がすべて載るように 設置してください。 壁際には 10cm 以上のスペースを確保してください。 53.4cr 必ず壁などに固定 されているコンセ ントに接続してく ださい。 情報 電源プラグの抜き差しがしやすいよう、コンセントから近 い位置に設置してください。 5 インクカートリッジをセットします。 1 インクカートリッジを袋から取り出します。 フックを折らないでください。 基板に触れないでください。 注意・フックを折らないように注意して、袋から取り出してください。 インクカートリッジに貼られているラベルやフィルムは、絶対にはがさないでください。 インクが漏れたり、正常にセットできなくなるおそれがあります。 • インクカートリッジについている緑色の基板部分には触れないでください。正常に動作/印 刷できなくなるおそれがあります。 3 6色すべてのインクカートリッジをセットします。 インクカートリッジのラベルの色と、本製品のラベルの色を合わせて、端から順にセッ トします。 インクカートリッジ ◎部分を「カチッ」と音 6 色すべてのインク をまっすぐに挿入し がするまで押します。 カートリッジをセット して、固定カバーを ます。 しっかりと閉じます。 主音・インクカートリッジは、まっすぐ挿入してください。 インクカートリッジは、ラベルの色を合わせないと正しくセットできません。インクカート リッジがうまく入らない場合は、ラベルの色をご確認ください。 6色すべてのインクカートリッジをセットしてください。1つでもセットされていないと印 刷できません。

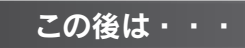

本製品だけでご使用になる場合は、セットアップ終了です。次は『PM-A870 操作ガイド』をご覧ください。 パソコンとつないでご使用になる場合は、引き続き本書裏面へお進みください。

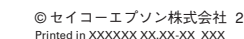

©セイコーエプソン株式会社 2004

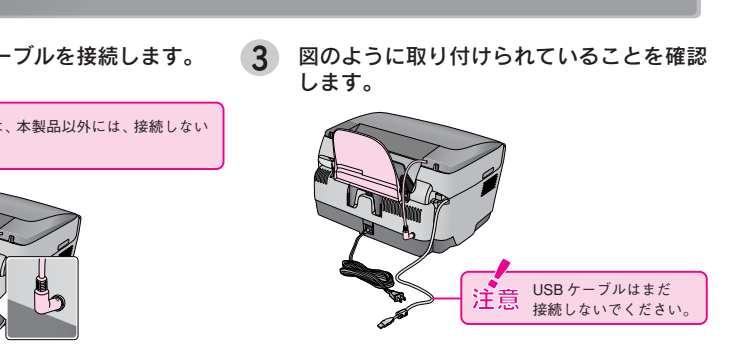

初期動作後、液晶ディスプレイに「初期充填」のメッセージが表示されます。

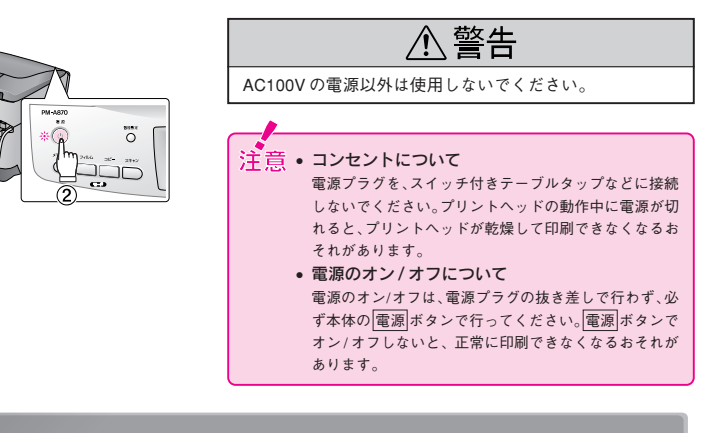

2 電源がオンになっていることを確認し、①スキャナユニットを開け、 ②カートリッジ固定カバーを開けます。

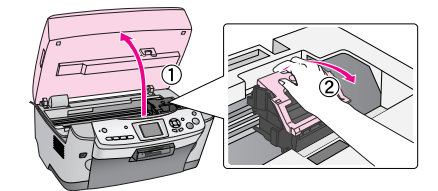

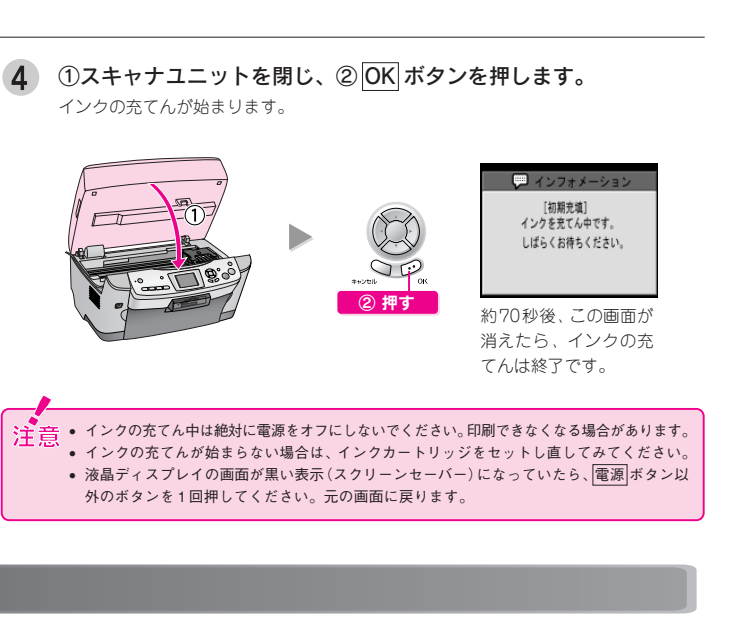

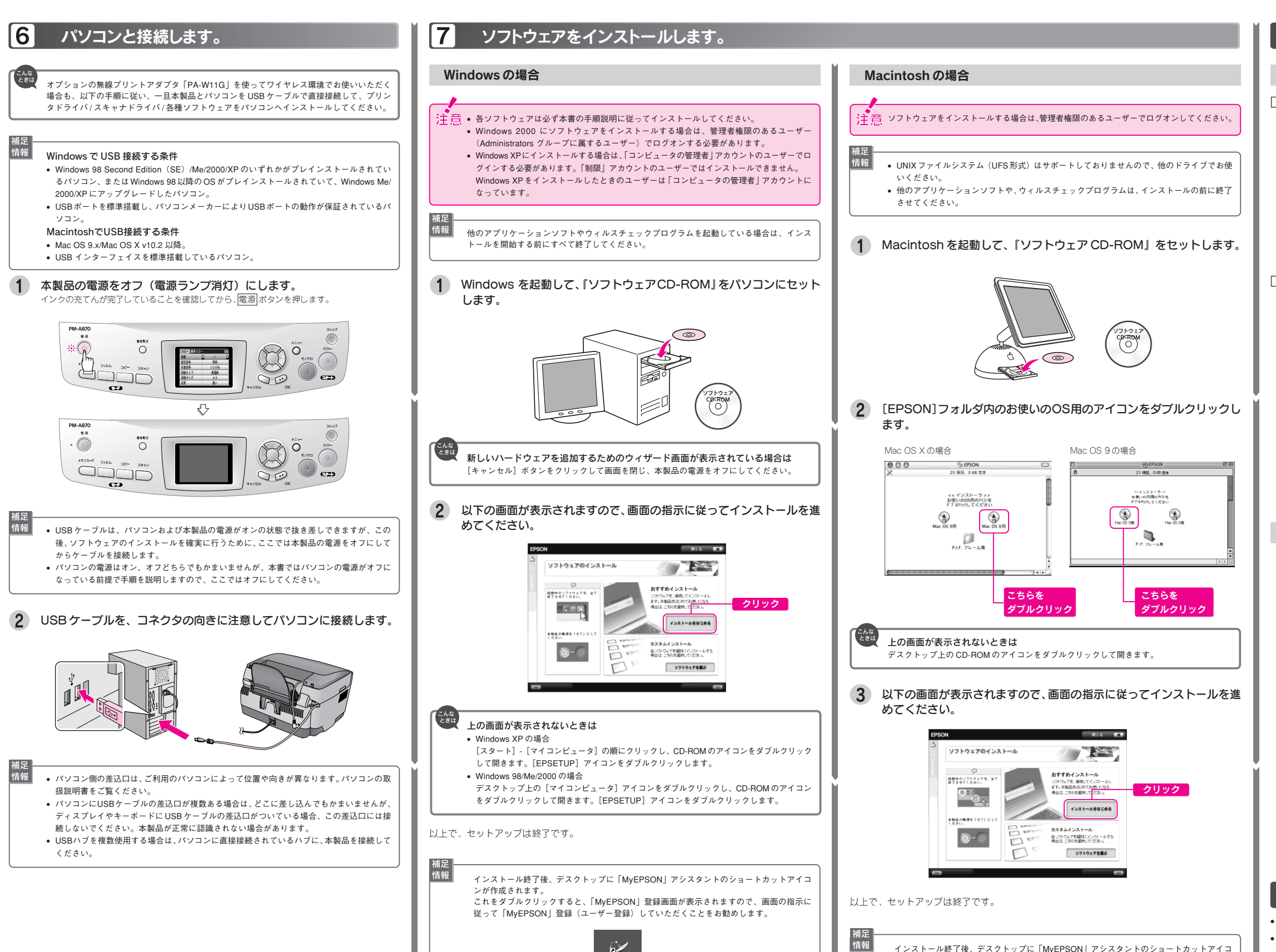

| ン(エイリアス)が作成されます。                            |
|---------------------------------------------|
| これをダブルクリックすると、「MyEPSON」登録画面が表示されますので、画面の指示に |
| 従って「MyEPSON」登録(ユーザー登録)していただくことをお勧めします。      |
|                                             |

### マニュアルについて

### 本製品のマニュアルについて

### PM-A870 操作ガイド

PM-A870だけで写真プリントやコピーをする方法、およびパソコンとつないで使う場合の 基本手順を記載しています。

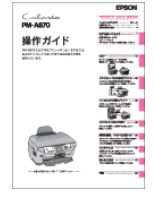

#### PM-A870 電子マニュアル

パソコンとつないでプリンタ/スキャナとして使う場合の操作方法を記載しています。 電子マニュアルの見方については、『PM-A870 操作ガイド』の46ページをご覧ください。 PM-A870 電子マニュアルはソフトウェアのインストールの際にパソコンにインストールさ れます(CD-ROM を毎回セットする必要はありません)。

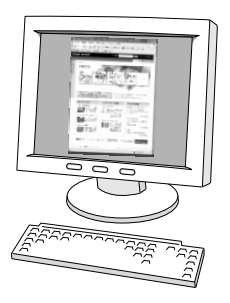

### 付属のソフトウェアのマニュアルについて

本製品に付属のソフトウェアは以下の通りです(Macintosh の場合は内容が一部異なります)。 付属のソフトウェアの操作方法は各ソフトウェアのヘルプをご覧ください。 ○ プリンタドライバ

- スキャナドライバ:EPSON Scan(エプソン スキャン)
- EPSON Creativity Suite (エプソン クリエイティビティ スイート)
- EPSON File Manager(エプソン ファイル マネージャ)
- EPSON Scan Assistant(エプソン スキャン アシスタント)
- EPSON Easy Photo Print(エプソン イージー フォトプリント)
- EPSON Copy Utility(エプソン コピー ユーティリティ)
- EPSON Attach To Email(エプソン アタッチ トゥ イーメール)
- EPSON Send To Web(エプソン センド トゥ ウェブ)
- EPSON Image Clip Palette(エプソン イメージ クリップ パレット)
- EPSON Event Manager(エプソン イベント マネージャ)
- EPSON MovieCapture(エプソン ムービー キャプチャー)
- アルバムプリント for EPSON
- EPSON Web-To-Page(エプソン ウェブ トゥ ページ)
- EPSON PRINT Image Framer Tool (エプソン プリント イメージ フレーマー ツール)
- PIF DESIGNER (ピフ デザイナー)
- 読ん del!ココ パーソナル

### この後は・・・

• 上記のマニュアルをご覧のうえ、PM-A870 をご使用ください。

 オプションの無線プリントアダプタ「PA-W11G」を使ってワイヤレス環境でお使いいただく 場合は、『PM-A870 電子マニュアル』ー「無線環境で本製品を使用する」をご覧ください。

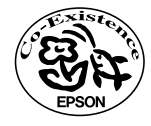

この取扱説明書は重生紙を使用しています 本書はリサイクルに配慮して作成しています。 不要になった場合は資源物としてお取り扱い ください。

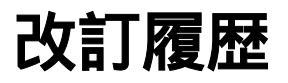

| Revision   | 改訂ページ | 改訂内容 | 備考 |
|------------|-------|------|----|
| 4050611_01 | 全て    | 新規制定 |    |